## Alfa in sila inovace TIGTRONIC ORBITAL – RYCHLÝ NÁVOD **OVLÁDACÍ POVELY (HOT KEYS)** 1 Hlavní vypínač F2 vstup do nastavení programu. 2 F3 volba průměru trubky (symbol Mění průměr v krocích 1 mm. průměru se objeví inverzně). (zaokrouhlit nahoru nebo dolu k nejbližšímu celému 3 číslu v mm). ENT potvrzuje a umožňuje pokračovat. 4 F4 volba tloušťky stěny (symbol tl. stěny Volí se tl. stěny v krocích 0,1 mm 5 se objeví inverzně). (např.pro 1,6 mm zvol 16). ENT potvrzuje a umožňuje pokračovat. 6 Dodatečné aplikace programů (volba sektorů) → 1 7 2 3 F5 vstup do volby sektorů F2 pro program s 1 sektorem Výběr se zobrazí inverzně (černé pozadí). F3 pro program se 4 sektory 8 F4 pro program se 6 sektory F5 volba otáčení hlavy - plynulé nebo Symbol se zobrazí s černým pozadím pro kroky a 9 v krocích (step modus) s průhledným pro plynulé otáčení F1 vrátí do základního programového 6 menu. F8 zadání kódu orbitální hlavy (symbol Kód orbitální hlavy najdete na samotné hlavě hlavy se objeví inverzně) (např. OSK - 115/8 = kód 8 = zvol 8) 11 ENT potvrzuje a umožňuje pokračovat. Software vypočítá sv. parametry, které se objeví na displeji jako kompletní sv. program. 12 F1 vrátí do svařovacího menu. Systém je nyní připraven svařovat. Pro zahájení procesu zmáčkněte start/stop na řídící jednotce 13 nebo použijte dálkové ovládání.

| S výplní   | Nutné zadat                   |
|------------|-------------------------------|
| Bez výplně | Dodatečné svařovací parametry |